Miután csatlakozott a Zoom értekezlethez, automatikusan csatlakozni kell a hanghoz. Ha ez a felszólítás nem jelenik meg, vagy bezárta azt, kattintson a **Join Audio** elemre az alsó menüsorban.

After joining a Zoom meeting, you will be prompted to join the audio automatically. If this does not appear or you close it, click **Join Audio** in the meeting controls.

Après avoir rejoint une réunion Zoom, vous serez invité à rejoindre automatiquement l'audio. Si ce texte n'apparaît pas ou que vous la fermez, cliquez sur **Join Audio** dans les contrôles de réunion.

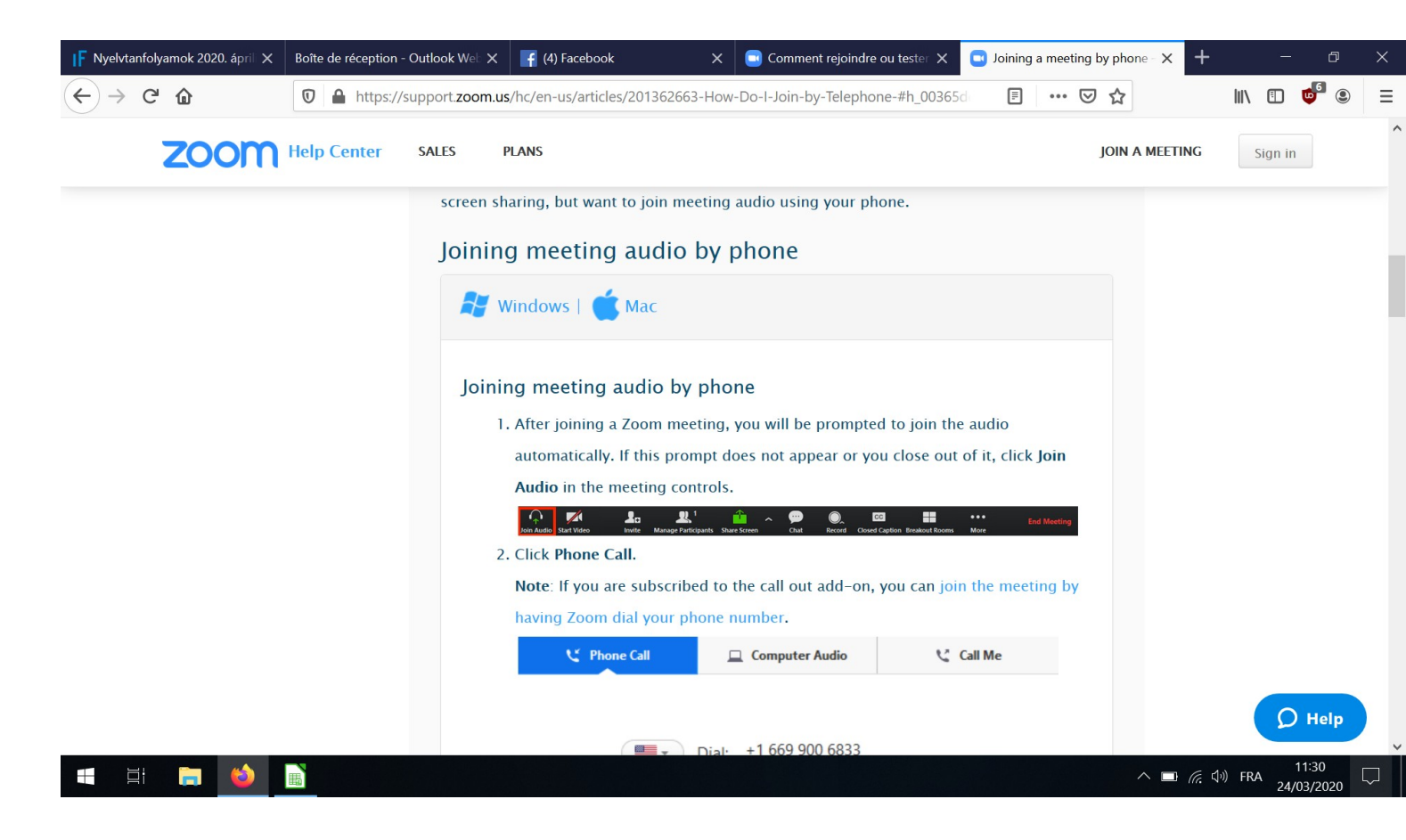

Ha nem a számítógép hangját szeretné használni, hanem más eszközt, de automatikusan már csatlakozott a számítógép hangjához, akkor hagyja el a számítógép hangját, és csatlakozhat a másik eszközzel.

- 1. Kattintson a Némítás / némítás melletti nyílra.
- 2. Kattintson a Számítógépes hang elhagyása elemre

If you joined computer audio automatically, you can leave the computer audio and join by an other device.

- 1. Click on the **arrow next to Mute/Unmute**.
- 2. Click Leave Computer Audio

Si vous avez rejoint automatiquement l'audio de l'ordinateur, vous pouvez quitter l'audio de l'ordinateur et vous joindre par un autre micro.

- 1. Cliquez sur la flèche en regard de Muet / Non muet.
- 2. Cliquez sur Quitter l'ordinateur audio

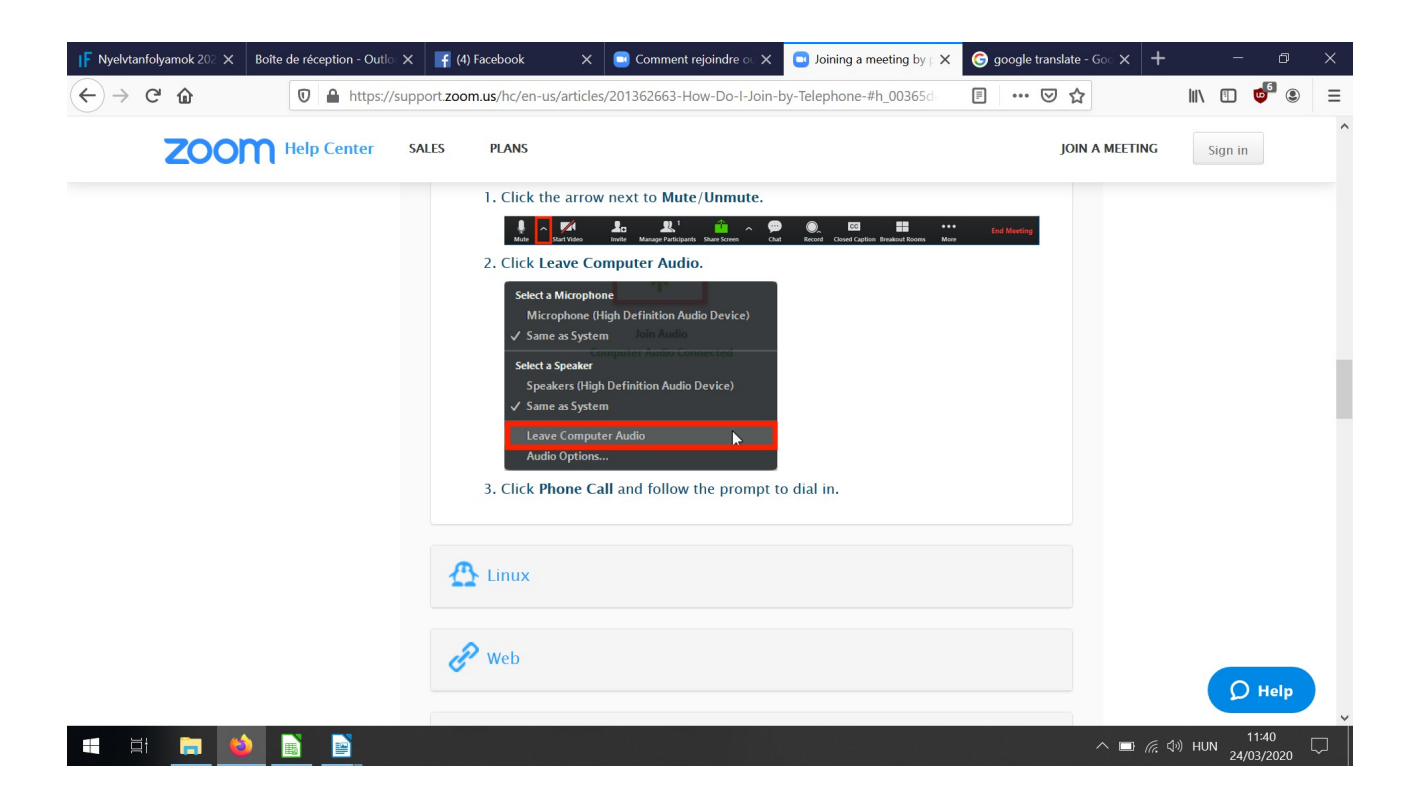

Ha nem számítógéppel, hanem tablettel, vagy telefonnal csatlakozott, ugyanez a teendő, de a menüsor egy kicsit különbözhet.

If you're connected to a tablet or phone instead of a computer, do the same thing, but the menu bar may look a bit different.

Si vous êtes connecté avec une tablette ou smartphone, faites la même manipulation. La barre de menus peut être différente.

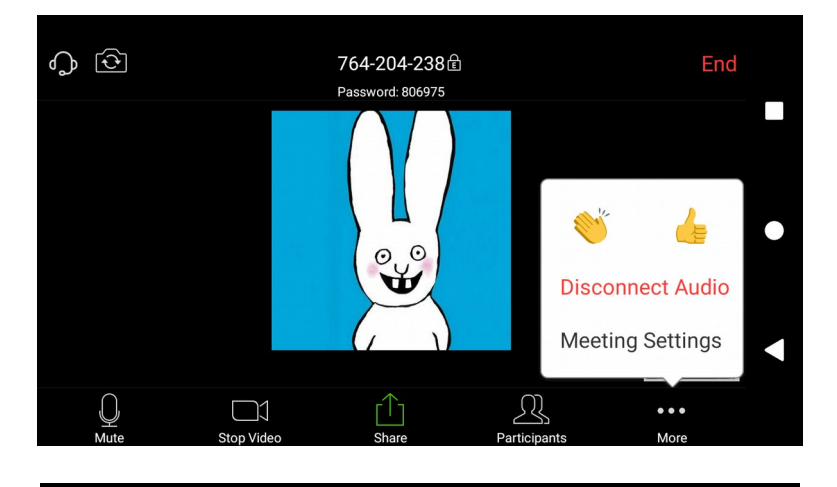

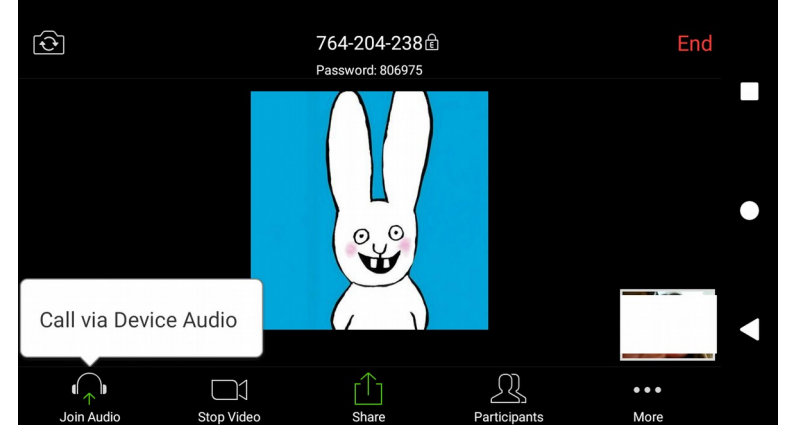